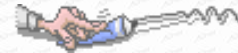

# 目 錄

| 第1章    | 系統登入後介紹 | 1 |
|--------|---------|---|
| 第2章    | 學生專用區   | 2 |
| 2-1 班級 | 段點名     | 2 |
| 2-2 缺暇 | 寶查詢     | 5 |
| 2-3 斑紋 | 段密碼維護   | 6 |
| 2-4 座位 | Ž表設定    | 7 |

# 第1章系統登入後介紹

## 【操作說明】

A BOOM

|                                                                                    | 亞昕福          | 高級中學      | Woh    |         |          |      |                                                                   |
|------------------------------------------------------------------------------------|--------------|-----------|--------|---------|----------|------|-------------------------------------------------------------------|
| 教迎                                                                                 | 王同學學         | 先生/小姐登入本条 | .統     | 副词目语    | esrand   |      |                                                                   |
| <u>學生專用區</u><br><u>點名</u><br><u>缺職查詢</u><br><u>班級密碼維護</u><br><u></u> 座位表設定<br><br> | 1            | 班級        |        | 請先輸入班級密 | <b>碼</b> |      |                                                                   |
| 登入系                                                                                | 統後的書         | 面如上圖所示    | 下,使用功能 | 花區如下介紹  | 1        |      | 100 - 100 - 100 - 100<br>100 - 100 - 100 - 100<br>100 - 100 - 100 |
| (1)                                                                                | 功能選          | 單:        |        |         |          |      |                                                                   |
|                                                                                    | 【學生-         | 專用區】:學生   | 上代教師作3 | 狂級點名及查  | 韵 o      |      |                                                                   |
| (2)                                                                                | )離開系。<br>受損。 | 統鈕:使用公    | 用電腦時,  | 使用完畢請登  | 出系統避免    | 也人誤用 | 造成自身權益                                                            |
|                                                                                    |              |           |        |         |          |      |                                                                   |

# 第2章學生專用區

2-1 班級點名

## 【功能位置】

學生專用區\ 班級點名

【操作說明】

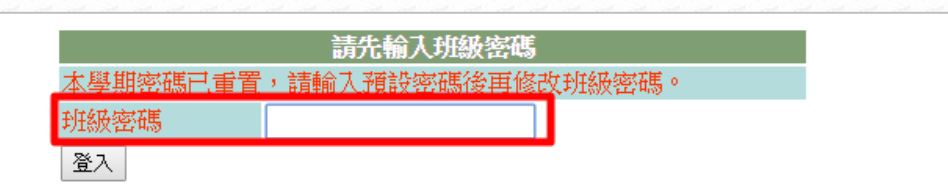

1、 請同學先輸入預設密碼,點選【登入】,進入畫面如下:

|        | 班級密碼維護              |
|--------|---------------------|
| 班級名稱   | 101                 |
| 最後修改者  | 怡同學                 |
| 最後修改時間 | 2016/08/16 08:49:05 |
| 舊密碼    |                     |
| 新密碼    |                     |
| 確認新密碼  |                     |
| 存檔     |                     |

2、 同學可重新設定班級密碼,先輸入舊密碼(預設密碼)再輸入新密碼,點選【存檔】。

3、 再次點選功能列中的「點名」,進行各節次點名動作,進入畫面如下:

|    |                   | 點名             |
|----|-------------------|----------------|
| 名條 | 座位                | 餐管三戊 - 原班點名    |
| 名條 | <mark>4</mark> 座位 | 餐管三戊 - 國文V     |
| 名條 | 座位                | 餐管三戊 - 中式點心製作I |
| 名條 | 座位                | 餐管三戊 - 烘焙I     |

4、 點選科目名稱前的【名條】, 進入名條點名畫面:

#### 線上點名系統-學生端

| ሻ          | 「午 ト 3 | 儲存    | 回上一頁  |       |
|------------|--------|-------|-------|-------|
| 餐管三戊 第5節   |        | 第6節   | 第7節   | 第8節   |
| 全班已到       | ✓ 全到   | ( 全到) | ( 全到) | ( 全到) |
| 01<br>王同學學 | 暖運退    | 暖運退   | 職運退   |       |
| 02<br>王同學  | 暖運退    | 暖運退   |       | 暖温湿   |
| 03<br>王同學  | 暖運退    | 圓週退   | 職通退   |       |

5、 點選群組可至切換群組點名。

A CONTRACTOR

6、於該節次勾選「全到」或點選缺曠類別。

| 早讀 | 上午 | 午休 | ◀下午 |
|----|----|----|-----|
|    |    |    |     |

- 7、 點名完畢請按【儲存】。
- 8、 點選科目名稱前的【座位】,進入座位點名畫面:

|            |                    |                                                                                             |            |                         | 座         | 位點名 |              |
|------------|--------------------|---------------------------------------------------------------------------------------------|------------|-------------------------|-----------|-----|--------------|
| 節次         |                    | 第6節▼                                                                                        |            |                         |           | 班級  | <b>餐管三</b> 戊 |
| 1 全至       | 」曠運                | 退儲                                                                                          | 存          |                         |           |     |              |
| 林同學        | <u>曠</u> 蕭同學<br>37 | 1<br>1<br>1<br>1<br>1<br>1<br>1<br>1<br>1<br>1<br>1<br>1<br>1<br>1<br>1<br>1<br>1<br>1<br>1 |            | 卓同學<br>42               | 林同學       |     |              |
| 楊同學<br>30  | 黃同學<br>28          | 運蔡同學<br>35                                                                                  | 運許同學<br>23 | 楊同學<br>41               | 王同學       |     |              |
| 程同學<br>26  | 陳同學<br>24          | 退蔡同學學<br>34                                                                                 | 退張同學<br>22 | 王同學<br>40               | 吳同學<br>05 |     |              |
| 買同學<br>27  | 徐同學<br>21          | 劉同學<br>33                                                                                   | 孫同學<br>20  | 李同學<br>08               | 辛同學<br>10 |     |              |
| 王同學學<br>01 | 林同學                | 廖同學                                                                                         | 送回學<br>19  | 吳同學     07     07     0 | 林同學       |     |              |
| 王同學        | 林同學                | 廖同學<br>31                                                                                   | 送回學<br>18  | 吴同學<br>06               | 林同學       |     |              |
| 王同學<br>03  | 李同學<br>09          | 黄同學<br>29                                                                                   | 蔡同學 36     | 陳同學<br>25               | 林同學       |     |              |
|            |                    | 講                                                                                           | 桌          |                         |           |     |              |

9、於該節次勾選「全到」或於相對應座位學生點選缺曠類別。

10、點名完畢請按【儲存】。

#### 【功能說明】

- 1、 密碼重新設定完畢,請告知導師。
- 點名以群組為單位,每一群組會顯示點名節次,在該群組內,不可超時往後點名, 但可往前時間點名。

例如:上圖目前呈現群組為「上午」,第一節課可以點名第一節,但不能點名第二、 三、四節,到了第二節課,則可以點名第一節和第二節,以此類推。

3、 若節次的「全到」與缺曠類別之顏色為淺灰色表示點名時間未到,無法點選。

### 【注意事項】

STATE VE

1、 若座位點名為淺灰色並無法點選,請先設定班級座位表。

2、 每次登入點名系統皆須先輸入班級密碼。

# 2-2 缺曠查詢

## 【功能位置】

I good

學生專用區\缺曠查詢

## 【操作說明】

|    | 缺曠查詢        |    |        |     |     |     |     |    |     |     |     |     |
|----|-------------|----|--------|-----|-----|-----|-----|----|-----|-----|-----|-----|
| 日期 |             | 1  | 060616 |     |     |     |     |    |     |     |     |     |
| 搜尋 |             |    |        |     |     |     |     |    |     |     |     |     |
|    | <b>教管三戊</b> |    |        |     |     |     |     |    |     |     |     |     |
| 座號 | 姓名          | 早讀 | 升旗     | 第1節 | 第2節 | 第3節 | 第4節 | 午休 | 第5節 | 第6節 | 第7節 | 第8節 |
| 03 | 王同學         |    |        | 事假  | 事假  | 事假  | 事假  |    | 事假  | 事假  | 事假  | 事假  |
| 14 | 林同學         |    |        |     | 曠課  |     |     |    |     |     | 早退  |     |
| 26 | 程同學         |    |        |     | 遲到  |     |     |    |     |     | 早退  |     |
| 30 | 楊同學         |    |        |     | 遲到  |     |     |    |     |     | 曠課  |     |

點選「日期 」查詢。

## 【功能說明】

可查詢某日班上同學的缺席情況。

## 2-3 班級密碼維護

### 【功能位置】

IL CONT

學生專用區\ 班級密碼維護

### 【操作說明】

| 班級密碼維護 |                    |  |  |  |  |  |  |  |  |
|--------|--------------------|--|--|--|--|--|--|--|--|
| 班級名稱   | 餐管三戊               |  |  |  |  |  |  |  |  |
| 最後修改者  | 王同學學               |  |  |  |  |  |  |  |  |
| 最後修改時間 | 106/06/15 15:44:40 |  |  |  |  |  |  |  |  |
| 舊密碼    |                    |  |  |  |  |  |  |  |  |
| 新密碼    |                    |  |  |  |  |  |  |  |  |
| 確認新密碼  |                    |  |  |  |  |  |  |  |  |
| 存檔     |                    |  |  |  |  |  |  |  |  |

1、 同學重新設定班級密碼,先輸入舊密碼再輸入新密碼。

2、 輸入完畢按【存檔】。

#### 【功能說明】

1、 班級密碼供學生登入點名系統後欲點名時輸入密碼使用。

2、 密碼重新設定完畢,請告知導師。

# 2-4座位表設定

#### 【功能位置】

A CONTRACT

學生專用區\座位表設定

#### 【操作說明】

|                                           |          | 座位   | 表設定 |   |   |    |  |  |  |
|-------------------------------------------|----------|------|-----|---|---|----|--|--|--|
| 班級                                        |          | 餐管三戊 |     |   |   |    |  |  |  |
| 儲存 座位清空 全部左移                              | 3 全部右移   |      |     |   |   |    |  |  |  |
| 03-王同學 A 202-王同學                          | 7 🖶      |      |     |   |   |    |  |  |  |
| 01-王同學學                                   |          |      |     |   |   |    |  |  |  |
| 27-買同學<br>26-我同學                          | 6        |      |     |   |   |    |  |  |  |
| 20-程同学<br>30-楊同學                          | 5        |      |     |   |   |    |  |  |  |
| 14-林同學                                    | <u> </u> |      |     |   |   |    |  |  |  |
| 09-李同學                                    | 4        |      |     |   |   |    |  |  |  |
| 15-林同學<br>16-林同學                          |          |      |     |   |   |    |  |  |  |
| 21-徐同學                                    | 3        |      |     |   |   |    |  |  |  |
| 24-陳同學                                    |          |      |     |   |   |    |  |  |  |
| 28-黃同學                                    | 2        |      |     |   |   |    |  |  |  |
| 3/- · · · · · · · · · · · · · · · · · · · | 1        |      |     |   |   |    |  |  |  |
| 31-廖同學                                    | <u> </u> |      |     |   |   |    |  |  |  |
| 32-兩同學                                    | 1        | 2    | 3   | 4 | 5 | 6+ |  |  |  |
| 講桌                                        |          |      |     |   |   |    |  |  |  |

1、於右側座位中輸入學生座號。

2、 點選「+」 增加欄位。

3、 點選【全部右移】,該排學生右移一排,如第一排移至第二排,第二排移至第三排。

4、 點選【全部左移】,該排學生左移一排,如第六排移至第五排,第五排移至第四排。

5、 點選【座位清空】, 右側座位資料清空為空白。

6、座位設定完成,點選【儲存】。

#### 【功能說明】

設定座位表,以供座位表點名使用。

## 【注意事項】

座位表點名須先設定座位表。